#### 雑誌論文を探す

# メディカルオンラインで検索しよう

## <どんな資料が探せる?>

- メディカルオンラインは、医療系文献のほか、最新の医療情報を幅広く提供する医学・医療の総合サイトです。
- 日本国内で発行されている医学・歯学・看護学・栄養学等の医学・医療文献を検索し本文を閲覧できるほか、約 7,000冊の電子書籍をオンラインで利用することができます。

## <どこから使える?>

学術情報センター URL:https://lsic.nagoya-aoi.ac.jp/

> 図書館資料を探す > データベース > メディカルオンライン

- 学内にあるパソコンであれば、どこからでも使えます。
- <u>OpenAthens</u>で学外から利用することもできます。 参照)<u>学外からのデータベース利用方法</u>

### <どうやって探す?~文献の探し方~>

- 1. サイトを選択します
- ・ 画面上部のタブから、使用したいサイト(文献・電子書籍・くすり等)を選択することができます。
   ※ ここでは、文献サイトを選択します。電子書籍サイトの利用法は次ページで説明します。
- ・ 全サイトから検索したい場合は、TOP 画面の「サイトを横断検索」にキーワードを入力します。

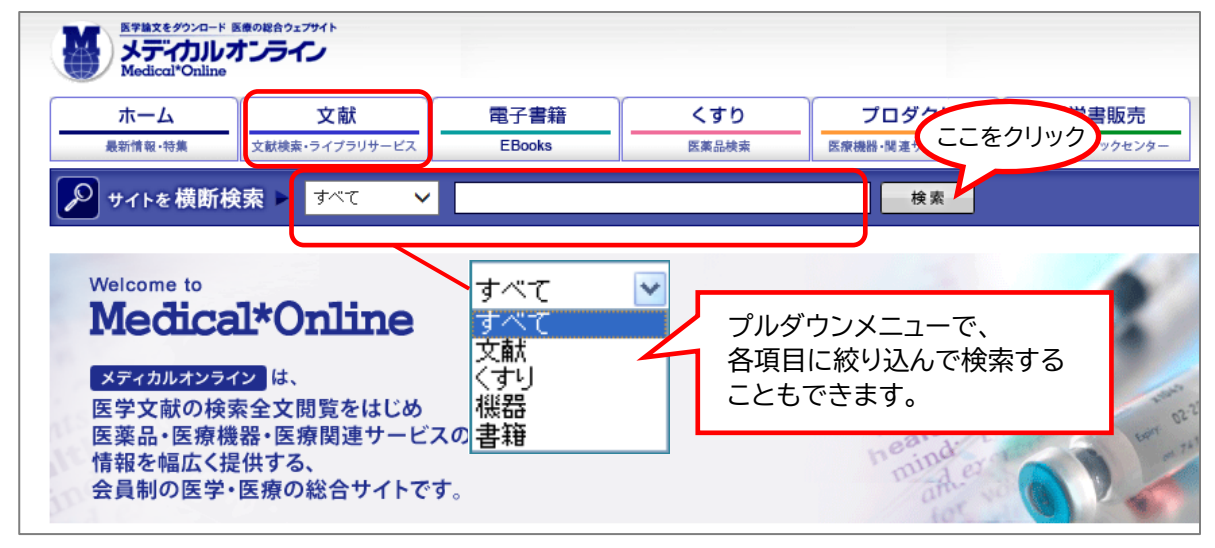

#### 2. 検索画面で条件を指定し検索します

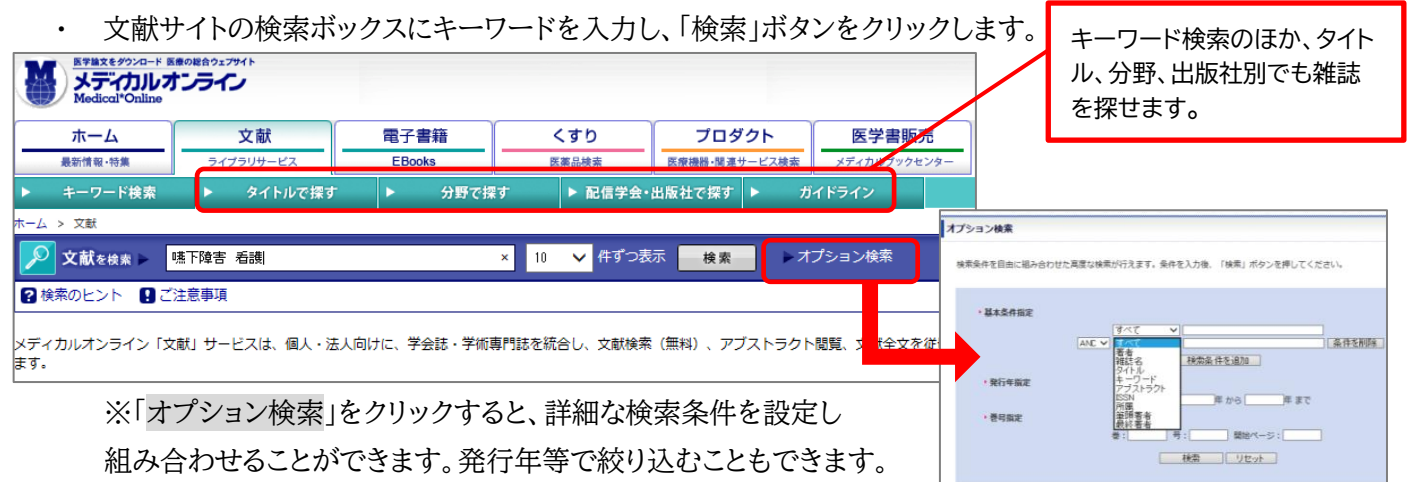

名古屋葵大学学術情報センター

#### 3. 検索結果を確認します

•

検索結果一覧が表示されます。 ※特定の雑誌巻号の大量ダウンロードは禁止されています

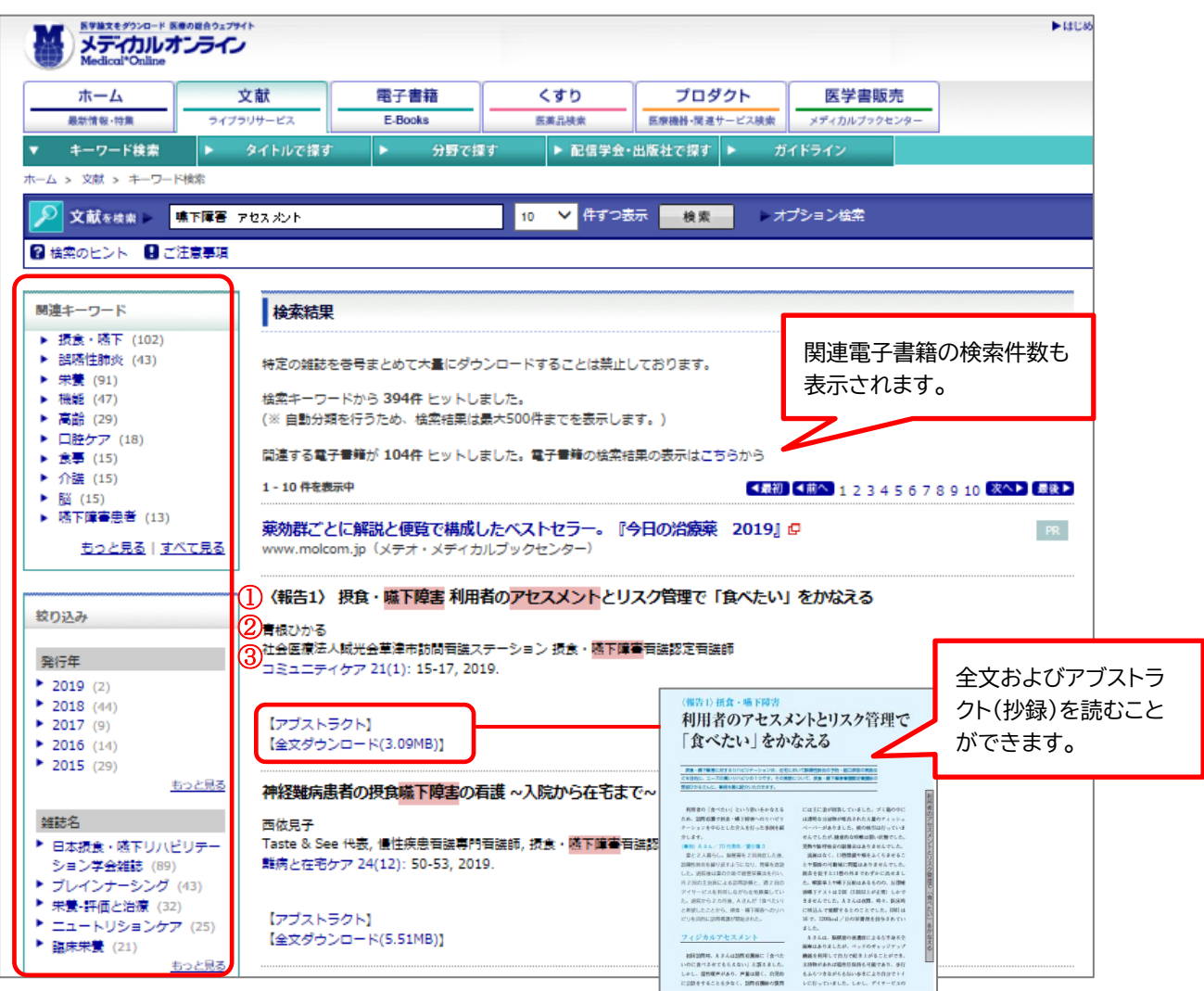

① 標題 : 文献のタイトルです。

② 著者名: 文献を書いた人の名前です。

③ 資料名・巻号・ページ: 文献が載っている雑誌のタイトルと掲載巻号、ページ、発行年月です。
 ※①~③の情報はレポート・論文の「参考文献」として必要になります。メモしておきましょう。

<そのほかにも~電子書籍の使い方~>

1. 検索画面で条件を指定し検索します

| ホーム     文献     電子書籍       最新情報・特集     文献検索・ウィブラリサービス     EBooks       ▶     契約書籍一覧     ▶     タイトルで探す     ▶     シリーズで探す | くすり<br>医薬品検索 医療<br>▶ 分野で探す                                                                                                    | プロダクト<br>#機器・環道サービス検索<br>す ▶ 出版                                                    | <b>医学書販売</b><br>メディカルブックセンター<br>社で探す                                                                                                    |                                      |                                                                                                    |
|----------------------------------------------------------------------------------------------------|----------------------------------------------------------------------------------------------------|------------------------------------------------------------------------------------|----------------------------------------------------------------------------------------------------|--------------------------------------|----------------------------------------------------------------------------------------------------|
| 電子書籍を<br>キーワード検索         ● 契約書籍で探す         ● 全書籍で探す           ・ 業奏 小児         ×                                        | 10 V 件ずつ表                                                                                                    | 示検索                                                                                | オプション検索                                                                                                    |                                      |                                                                                                    |
| 🛿 横葉のヒント ⊌ ご注意學項                                                                                                    | (例)分野で                                                                                                    | 探す                                                                                 | 20 🗸 件ずつ表示                                                                                                    |                                      | 禽禽                                                                                                   |
| キーワードを入力し、検索ボタンをクリックします。<br>検索対象を、本学契約書籍か全書籍(未契約の<br>書籍含む)で選べます<br>※ キーワード検索のほか、各メニューから                                | <ul> <li>部構築</li> <li>総約2/通路82/成分)-位で書語を検<br/>まできます。</li> <li>山炭社 (1) 登場名 (現実)</li> <li>公式安容の(1) 登場名 (現実)</li> <li>と研究学・高端</li> <li>と効果など、高端</li> <li>20 生気という</li> </ul> | 分野で探す ▲車匠学 基地匠学→総 株式/発生学  土地/ボー/(東子/発生学  土地/ボー/(東子/発生学  土(ボー/(東子)) 売時年代学  重動物(高生虫) | ● 基礎・構進科学<br>基礎要求監測学一般<br>生物/分子生物<br>相影/均子生物<br>相影/均子生物<br>相影/均子生物<br>相影/分子生物<br>相影/分子生物<br>相影/分子生物<br>相影/分子生物<br>相影/分子生物<br>相影/分子生物<br>相影/分子生物<br>相影/分子生物<br>相影/分子生物<br>相影/分子<br>重要<br>重要<br>重要<br>重要<br>重要<br>重要<br>重要<br>重要<br>重要<br>重要<br>重要<br>重要<br>重要 | ■ 編件医学:基礎<br>設件支援子<br>通用規模字<br>通用先起子 | ■ 編集医学:一般<br>(編誌<br>編集医学一般<br>影戦学一般<br>影戦学一般<br>高株地震影響<br>画像地震影響<br>注意一般<br>ブライマリケア<br>対象が発き<br>素中と演 |

電子書籍を探すこともできます。

## 2. 検索結果を表示します

| 電子書籍を     0 契約       キーワード検索     石渡技術                                              | 唐籍で探す ● 全書籍で探す<br>病 20 ▼ 件ずつ表示 株素 ▶オブション検索                                   |                                                                                                    | ・ 閲覧 ボタンをクリックする                                                                                                    |
|------------------------------------------------------------------------------------|------------------------------------------------------------------------------|----------------------------------------------------------------------------------------------------|----------------------------------------------------------------------------------------------------|
| ? 検索のヒント 🚦 ご注意事項                                                                   |                                                                              |                                                                                                    |                                                                                                    |
|                                                                                    |                                                                              |                                                                                                    |                                                                                                    |
| 関連キーワード                                                                            | 検索結果                                                                         |                                                                                                    | と書誌詳細画面が開きます。                                                                                                    |
| <ul> <li>試験,看護師国家(6)</li> <li>看護技術アドバンス(4)</li> <li>臨床看護(4)</li> </ul>             | -<br>特定の確認を巻号まとめて大嶽にダウンロードすることは禁止しております。                                     |                                                                                                    |                                                                                                    |
| ▶ 精神 (5)<br>▶ 指導 (3)                                                               | 検索キーワードから <b>43件</b> ヒットしました。<br>(※ 自動分類を行うため、検索結果は最大500件までを表示します。)          |                                                                                                    |                                                                                                    |
| <ul> <li>基礎看護技術(3)</li> <li>実践的看護マニュアル(3)</li> </ul>                               | 1 - 20 件を表示中                                                                 | 【前へ】1 2 3 次へ▶                                                                                                    |                                                                                                    |
| <ul> <li>▶ 患者 (2)</li> <li>▶ 研究 (2)</li> <li>▶ 療法 (2)</li> </ul>                   | ⑦酒使焼も医療保険もこの1冊でOK!『訪問育酒運発の子引 平成28年4月版』<br>www.molcom.jp (メテオ・メディカルブックセンター)   |                                                                                                    | 著種 五田シ-フィ(単常) 4大忠子(編音)<br>「SSW クライ(4999) 3456<br>ページ程 338<br>影響発音 元(初年)<br>第二日 1000<br>「の(初年)                                                |
| <u>もっと見る  すべて見る</u>                                                                | (電子書詞) 写真でわかる母性 <mark>着遮接線</mark> アドバンス 揚締・新生児の観察とケア, 母乳育児を理解<br>しよう!(DVDなし) | 0000000<br>时性有渡技術<br>7月19年                                                                                                    |                                                                                                    |
| <b>絞り込み</b><br>発行年                                                                 | 出版社<br>著古/時後: 平洋美恵子(監修) 村上睦子(監修)<br>発刊日: 2017-11-30                          |                                                                                                    | 「写真でからろリース」「写真でからろドレクスジレース」の燃水なコンテンツを、実際に与ち扱って再編集、技能にとの発達<br>日間や写料内を「課題も得た、認知も得た。課題やなら考试ななどチェックリストでチェックできます。この41時に、実現の全てが<br>品書っています。(DVDなし) |
| <ul> <li>2017 (5)</li> <li>2016 (4)</li> <li>2014 (5)</li> <li>2013 (2)</li> </ul> | (電子典語) 写真でわかる実習で使える<br>石磁技術アドバンス 学生・指導者が、一体となってケア<br>を展開するために!(DVDなし)        | 実計で使える新聞技術                                                                                                    | 開発的点(HaohまたはHTML5的点)につきましては、こちらをご確認ください。<br>品 環境(HTML5形式)                                                                                    |
| * 2012 (1)<br><u>もっと見る</u>                                                         | 出版社: インターメディカ<br>著名/特集: 吉田みつ子(編著) 本庄恵子(編著)<br>発刊日: 2017-10-10                |                                                                                                    | 日次<br>  元正<br>  二二                                                                                                    |
| ダ くすり検索                                                                            | 【電子書籍】 根拠がわかる 看護マッサージ患者を癒やすリラクセーション技術                                        | 制造がわかる<br>看護マッサージ                                                                                                    | CONTENTS P2 000<br>EDITORS / AUTHORS P9 000                                                                                                  |
| 検索結果はありませんでした                                                                      |                                                                              | and a second second sec | CHAPTER 1 15月3日を         P.10           CHAPTER 2 食事の活動         P.28                                                                         |
| ご プロダクト検索                                                                          | 出版社:中央法規出版<br>著者/特集:岡本佐留子(著)                                                 | Sat                                                                                                    | CHAPTER 3 排放の活動         R 50         回知           CHAPTER 4 活動・快速の活動         R 94         開始                                                 |
| 1. MW25 万能型看護実習モデ                                                                  | 発刊曰: 2017-08-25                                                              | -100                                                                                                    |                                                                                                    |

## 3. 電子書籍を閲覧します

| 書題詳細                                           |                                       |                                                                      |                                  | 単元のESS はわたりなンためす                                                                                                    |
|------------------------------------------------|---------------------------------------|----------------------------------------------------------------------|----------------------------------|----------------------------------------------------------------------------------------------------|
| <b>506205</b><br>実習で使える看護技術                    | 書籍名                                   | 写真でわかる実習で使える <mark>宥護技術</mark> アドバンス 学生・指導者が、<br>るために!(DVDなし)        | -体となってケアを展開す                     | (14ムンインインマナウ)     ・     ・     ・     ・     ・     ・     ・     ・     ・     ・     ・     ・     ・     ・     ・     ・     ・     ・     ・     ・     ・     ・     ・     ・     ・     ・     ・     ・     ・     ・     ・     ・     ・     ・     ・     ・     ・     ・     ・     ・     ・     ・     ・     ・     ・     ・     ・     ・     ・     ・     ・     ・     ・     ・     ・     ・     ・     ・     ・     ・     ・     ・     ・     ・     ・     ・     ・     ・     ・     ・     ・      ・     ・     ・      ・     ・      ・     ・      ・     ・      ・     ・      ・      ・      ・      ・      ・      ・      ・      ・      ・      ・      ・      ・      ・      ・      ・      ・      ・      ・      ・      ・      ・      ・      ・      ・      ・      ・      ・      ・      ・      ・      ・      ・      ・      ・      ・      ・      ・      ・      ・      ・      ・      ・      ・      ・      ・      ・      ・      ・      ・      ・      ・      ・      ・      ・      ・      ・      ・      ・      ・      ・      ・      ・      ・      ・      ・      ・      ・      ・      ・      ・      ・      ・      ・      ・      ・      ・      ・      ・      ・      ・      ・      ・      ・      ・      ・      ・      ・      ・      ・      ・      ・      ・      ・      ・      ・      ・      ・      ・      ・      ・      ・      ・      ・      ・      ・      ・      ・      ・      ・      ・      ・      ・      ・      ・      ・      ・      ・      ・      ・      ・      ・      ・      ・      ・      ・      ・      ・      ・      ・      ・      ・      ・      ・      ・      ・      ・      ・      ・      ・      ・      ・      ・      ・      ・      ・      ・      ・      ・      ・      ・      ・      ・      ・      ・      ・      ・      ・      ・      ・      ・      ・      ・      ・      ・      ・      ・      ・      ・      ・     ・      ・     ・     ・     ・     ・     ・     ・     ・     ・     ・     ・     ・     ・     ・     ・     ・     ・     ・     ・     ・     ・     ・     ・     ・     ・     ・     ・     ・     ・     ・     ・     ・     ・     ・     ・     ・     ・     ・     ・     ・     ・     ・     ・     ・     ・     ・     ・     ・     ・     ・     ・      ・     ・     ・     ・     ・ |
| PF252X                                         | 田版社<br>発行日<br>著者<br>ISBN<br>ページ数      | イングースティイガ<br>2017-10-10<br>吉田みつ子(編著)本住恵子(編著)<br>9784899963646<br>338 |                                  |                                                                                                    |
| RO-200                                         | 版刷巻号<br>分野<br>シリーズ<br>閲覧制限            | 初版第1刷<br>看護学 > 臨床/成人/老人<br>写真でわかる シリーズ<br>同時間覧数は無利限                  |                                  |                                                                                                    |
| <sup>日販しチド内内各・課題<br/>清まっています。(DVI<br/></sup>   | UMFR、後期<br>開覧」ボタンを<br>対TML5形式)<br>形式) | <sup>クリックしてくだ</sup> 最初から通して読みたい<br>につきましてい 時はここをクリック                 | 0.41mmに、天岡の玉でか                   |                                                                                                    |
| 目次                                             |                                       | *****                                                                |                                  |                                                                                                    |
| 表紙                                             |                                       |                                                                      | 國覽                               |                                                                                                    |
| 表紙<br>本書をご活用いただ<br>CONTENTS<br>EDITORS / AUTHO | :<ために!<br>)RS                         |                                                                      | 時第<br>P.2 時第<br>P.6 時第<br>P.9 時第 | 同時アクセス数<br>は無制限です                                                                                                    |

## ※電子書籍には、参考文献一覧が掲載されています。 各データベースにリンクされているものもあります。

| 参考文        | ŧ                                                                                |
|------------|----------------------------------------------------------------------------------|
| ▶参考        | 文献を隠す                                                                            |
| CHAP       | TER 2 食事の援助                                                                      |
| P.48 攓     | 戦の参考文献                                                                           |
| 1) 湟       | S川高一(まか監修 (2004). レッツ・スタデイ 新版 患者のための糖尿病読本. 桐書房.                                  |
| 2) 本       | 5田佳子 (2005). 食事療法のエンパワーメント 患者中心の栄養指導. 看護学雑誌 69 (2):124-127.                      |
| CHAP       | YTER 3 排泄の援助                                                                     |
| P.61 据     | 職の参考文献                                                                           |
| 1) 正<br>看護 | 渡寺美穂(ほか (2006), 要介護高齢者のおむつ交換に伴うケアスタッフの腰部前傾角度変化による腰部負担の解明, 老年<br>学 11 (1): 39-46. |
|            | Medical*Online >                                                                 |
| 2) 真       | 『田弘美ほか (2009). 排尿ケアを極める-床上での排泄ケア〜ベストプラクティスを探る. EBNursing 9 (4) : 55.             |